การสร้างใบจองงบประมาณ จากระบบ FM ให้เป็นไฟล์ pdf เพื่อลงนามแบบ Digital Signature

งานบริหารงบประมาณ กองคลัง

29/07/2564

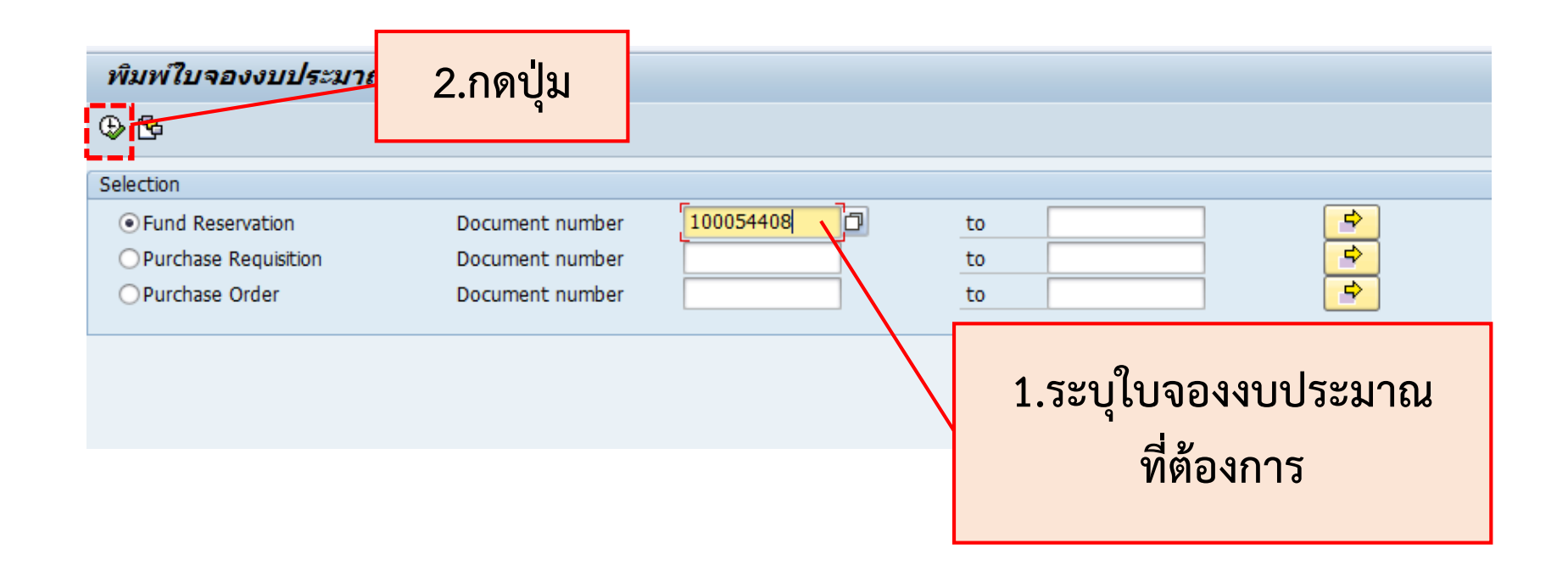

| 🔄 Print:                                                |                     |            |          |                  |                           |              |          | ×       |
|---------------------------------------------------------|---------------------|------------|----------|------------------|---------------------------|--------------|----------|---------|
| OutputDevice                                            | Loca                |            |          |                  | Local printing            |              |          |         |
| Page selection                                          |                     |            |          |                  |                           |              |          |         |
| Spool Request                                           |                     |            |          |                  |                           |              |          |         |
| Name                                                    | SMA                 | RT LOCL    | OPFM6    |                  |                           |              |          | _       |
| Authorization                                           |                     |            | <u>ط</u> |                  |                           |              |          |         |
| Spool Control                                           | Delete After Output |            |          | Number of Copies |                           |              |          |         |
| Print immediately Delete After Output New Spool Request |                     |            |          | Number           | 1<br>-3-3,) <b>4.กด</b> เ |              | ดปุ่ม    |         |
| Close Spool Request                                     |                     |            |          |                  | Cover Page Settings       |              |          |         |
| Spool retention pd                                      |                     | 8 Day(s)   |          |                  | SAP cover page            | Do Not Print |          | -       |
| Storage Mode                                            |                     | Print only |          | •                | Recipient                 |              |          |         |
|                                                         |                     |            |          |                  | Department                |              |          |         |
|                                                         |                     |            |          |                  |                           | 🔞 Print pre  | view 📙 r | Print 🔀 |

| Print                              |                                                                                                    | ;                      | ×                                               |
|------------------------------------|----------------------------------------------------------------------------------------------------|------------------------|-------------------------------------------------|
| Printer                            |                                                                                                    |                        |                                                 |
| <u>N</u> ame:                      | \\hp-bg-scan\Samsung ML-371x Series PC $\smallsetminus$                                                                                                    | Properties             |                                                 |
| Status:<br>Type:<br>Where:         | \\hp-bg-scan\Samsung ML-371x Series PCI<br>Adobe PDF<br>Fax<br>HP 2055-PUE<br>HP Color LaserJet 2600n Class Driver<br>HP Laser let Pro M402dp JIP                                                                                                    |                        |                                                 |
| Print range<br><u>All</u><br>Pages | HP Laserset Fro M402dinoib<br>HP254-Tom-color<br>HP7A578C (HP PageWide Pro 477dw MFP<br>HP7A97A3 (HP PageWide Pro 477dw MFP<br>HP7A97A5 (HP PageWide Pro 477dw MFP<br>HPAE4DE5 (HP PageWide Pro 477dw MFP<br>HPAE4DF7 (HP PageWide Pro 477dw MFP<br>Kyocera MDU0042 | print to file          | 5.เลือก Printer name:<br>Microsoft Print to PDF |
| ○ <u>S</u> electic                 | Kyocera MDU0043<br>Microsoft Print to PDF<br>Microsoft XPS Document Writer<br>NPI0C176D (HP LaserJet M402dn)<br>NPI0C1799 (HP LaserJet M402dn)<br>NPI0C977C (HP LaserJet M402dn)                                                                                    | 1 <sup>23</sup> Cancel |                                                 |

| Print                                                               | ×                           |          |
|---------------------------------------------------------------------|-----------------------------|----------|
| Printer                                                             |                             |          |
| Name: Microsoft Print to PDF                                        |                             |          |
| Status: Ready<br>Type: Microsoft Print To PDF<br>Where: PORTPROMPT: |                             |          |
| Comment:                                                            | Print to fi <u>l</u> e      |          |
| Print range                                                         | Copies                      |          |
| ● <u>A</u> I                                                        | Number of <u>c</u> opies: 1 |          |
| Pages from: to:                                                     | 123 123 Collate             | 6.กดปุ่ม |
|                                                                     |                             |          |
|                                                                     | OK Cancel                   |          |

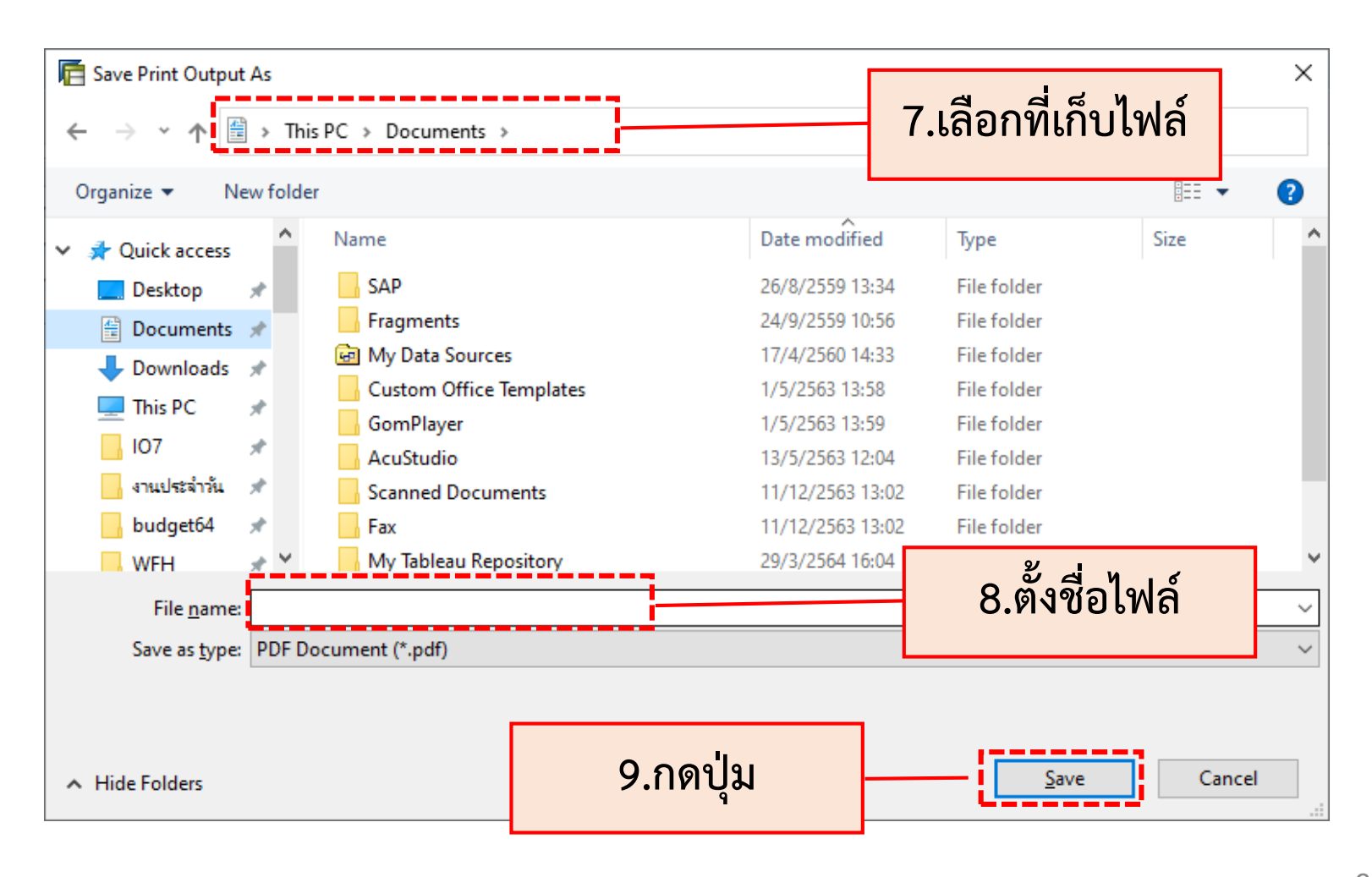

# ใบจองงบประมาณที่ลงนามแบบ digital signature

| มหาวิทยาลัยมหิดล<br>ใบจองงบประมาณ ปังบประมาณ : 2564 (2021) |                                     |                             |             | เลขที่เอกสารจองงบประมาณ <u>100054408</u> หน้า <u>1 / 1</u><br>ประเภทเอกสาร <u>Fund Reservation</u><br>เอกสารอ้างอิง (Doc.text) <u>อารเองอรเปลงองอรค)</u><br>วันที่เอกสาร (Doc.Date) <u>29/04/2021</u> |                              |                  |                                                                  |                          |         |
|------------------------------------------------------------|-------------------------------------|-----------------------------|-------------|----------------------------------------------------------------------------------------------------|------------------------------|------------------|------------------------------------------------------------------|--------------------------|---------|
| <sub>ลำล้า</sub> ศูนย์เงินทุน                              |                                     | รายการภาระผูกพัน (Commitmen | ıt item)    | กองทุน                                                                                                    | ผลผลิต/รายการ                | ใบสั่งงานภายใน   | จำนวนเงิน                                                        | อ้างอิงเอกสาร            | Dana    |
|                                                            | (Fund Center)                       | รหัส                        | หมวด        | (Fund)                                                                                                    | (Functional area)            | (Internal Order) | (Amount)                                                         | เลขที่เดิม               | Done    |
| 1                                                          | Y060                                | 5502059990                  | G800        | 10701001                                                                                                    | 0170001                      | Y0600000000      | 914,250.00                                                       |                          |         |
|                                                            | คณะแพทยศาสตร์โรงพ<br>ยาบาลรามาธิบดี | เงินอุดหนุนอื่น             | เงินอุคหนุน | ทุนสวัสดิการพม.                                                                                                    | วิทยาศาสตร์สุขภาพSuppor<br>t | ไม่มีโครงการ     |                                                                  |                          |         |
|                                                            |                                     |                             |             |                                                                                                    |                              | รวมทั้งสิ้น      | 914,250.00                                                       |                          |         |
|                                                            |                                     |                             |             |                                                                                                    |                              |                  |                                                                  |                          |         |
| หมา                                                        | เยเทตุ :                            |                             |             |                                                                                                    |                              | บ้น              | ทึกเข้าระบบโดย                                                   |                          |         |
|                                                            |                                     |                             |             |                                                                                                    |                              | <u> </u>         | Digitally signe<br>by rungaroon<br>Date: 2021.07<br>12:13:55 +07 | ed<br>Ljon<br>(29<br>00' |         |
|                                                            |                                     |                             |             |                                                                                                    |                              | วันที่ผ่านรายการ | 29/04/2021                                                       |                          |         |
|                                                            |                                     |                             |             |                                                                                                    |                              |                  | ວັນເວລາທີ່ພື້ນໜໍ່ເວ                                              | na'ns 29/07/2021         | 1.11-45 |

7